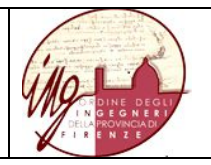

## Web Learning Group WLinG

## Il web learning group dell'Ordine degli ingegneri di Firenze

Istruzioni per l'accesso ai corsi elearning

# INDICE

## Sommario

| 1. | Scopo del documento                                                                | 2  |
|----|------------------------------------------------------------------------------------|----|
| 1. | Registrarsi nella piattaforma TRIO che ospita WLinG                                | 2  |
| 2. | Registrazione da parte di chi non si è mai registrato in TRIO                      | 2  |
| 3. | Registrazione come utente WLinG da parte di chi era già registrato in TRIO         | 7  |
| 4. | Accessi alla piattaforma Trio come utente WLinG già registrato e avvio di un corso | 12 |

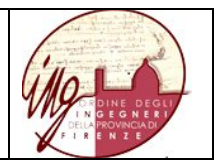

#### 1. Scopo del documento

Lo scopo del presente documento è fornire istruzioni utili alla fruizione di contenuti formativi a distanza attraverso la piattaforma ProgettoTrio, secondo le modalità adottate dall'Ordine degli Ingeneri della Provincia di Firenze con l'attivazione del servizio di **web learning group denominato WLinG**.

WLinG prevede la fruizione di contenuti formativi a distanza, sia sviluppati dall'Ordine, sia presenti a catalogo nel Progetto TRIO, da parte di iscritti all'Ordine sulla base di **iscrizione volontaria**, in un **arco temporale indicato**.

L'attività formativa è definita e gestita dall'Ordine, ma è erogata attraverso la piattaforma <u>www.progettotrio.it</u> che la ospita. La piattaforma è stata realizzata dalla Regione Toscana ed è gestita per suo conto da un **Soggetto gestore tecnico**.

L'accesso alla piattaforma in qualità di utente membro di **WLinG** (quindi con la login ricevuta dall'Ordine) è solo una delle due modalità di accesso e fruizione di contenuti formativi sulla piattaforma <u>www.progettotrio.it</u> (una seconda modalità di accesso consisterebbe nel registrarsi in TRIO autonomamente, come cittadino), ma solo l'accesso alla piattaforma in qualità di iscritto a **WLinG consente il riconoscimento di crediti formativi professionali poiché in questa modalità la fruizione dei corsi è monitorata.** 

In questo documento vengono fornite istruzioni di accesso alla piattaforma <u>www.progettotrio.it</u> quale membro di WLinG.

#### 1. Registrarsi nella piattaforma TRIO che ospita WLinG

Per accedere a TRIO bisogna essere registrati.

| Se in passato hai già fruito corsi TRIO autonomamente sei già registrato                                                                                                    | Se in passato non ti sei<br>mai registrato in TRIO                                                              |
|----------------------------------------------------------------------------------------------------|----------------------------------------------------------------------------------------------------|
| ma la fruizione di corsi in qualità di membro di WLinG, con i vantaggi che ne conseguono, richiedono una nuova registrazione, questa volta usando il login name che ti è stato fornito dall'Ordine.                                                                                                    | segui le istruzioni fornite<br>al cap. 2 "Registrazione da<br>parte di chi non si è mai<br>registrato in TRIO". |
| Le istruzioni su come farlo sono fornite nel cap. 3 "Registrazione come<br>utente WLinG da parte di chi era già registrato in TRIO". E' bene<br>anticipare qui che essere stato già utente del Portale TRIO vuol dire aver<br>già fornito un indirizzo email al quale ricevere comunicazioni di servizio,<br>diventare membro di <b>WLinG</b> significa essere destinatario di<br>comunicazioni di servizio specifiche del web learning group, bisognerà<br>quindi inserire un indirizzo email alternativo, per far sì che queste non<br>siano confuse con le altre. |                                                                                                    |

Una volta completata la registrazione in TRIO, potrai accedere seguendo le istruzione del cap. 4 "Accessi alla piattaforma Trio come utente WLinG già registrato e avvio di un corso".

#### 2. Registrazione da parte di chi non si è mai registrato in TRIO

Accedi alla URL di accesso: https://www.progettotrio.it/

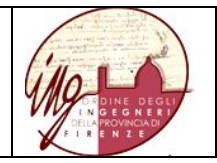

Comparirà la seguente videata. Clicca su (Login) come indicato dalla freccia rossa.

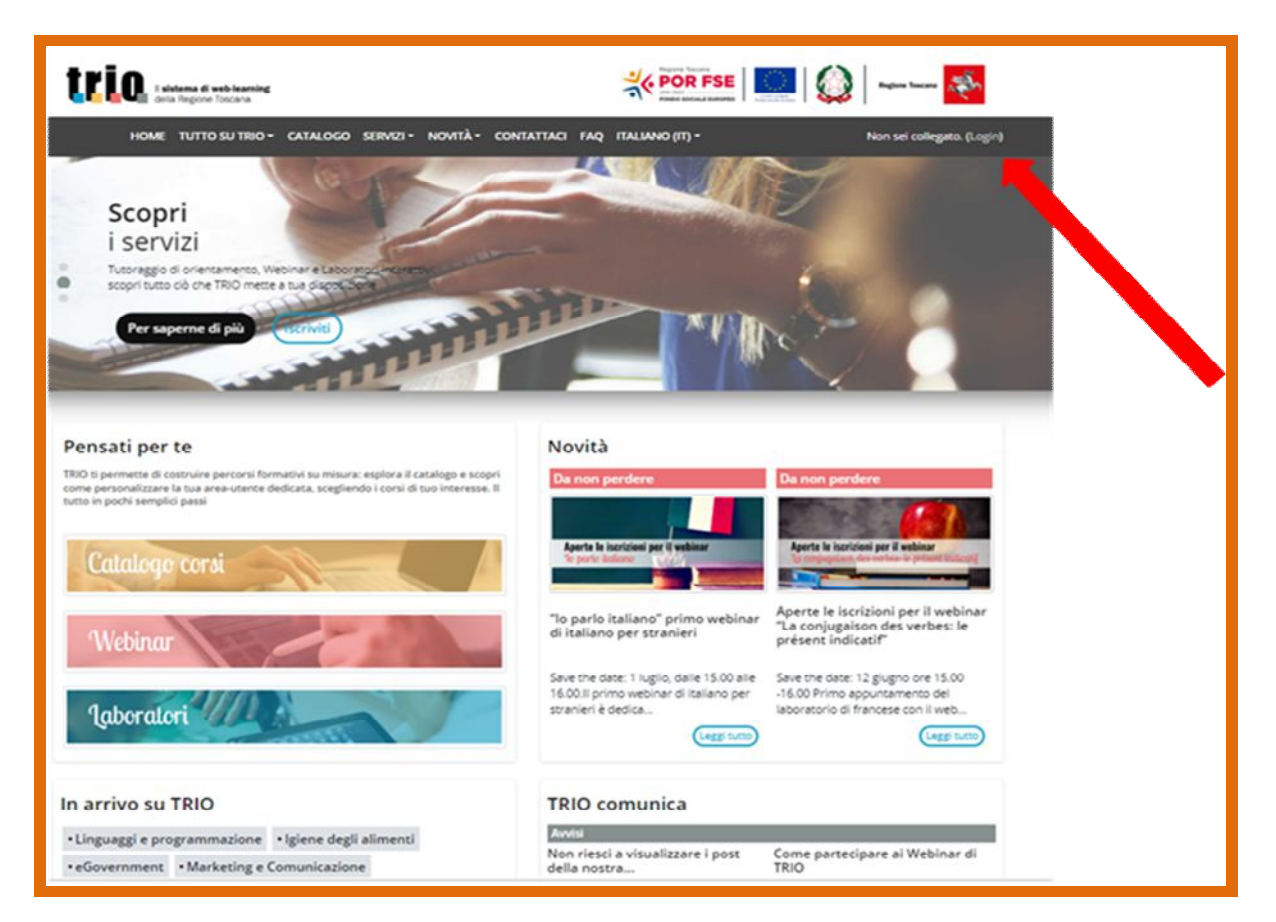

Si aprirà la seguente videata. Poichè è la prima volta che accedi a TRIO seleziona "Crea un account", come indicato nella freccia.

| Stai per iniziare il tuo percorso formativo con TRIO!<br>Se sei già un utente registrato, ti basterà effettuare il log-in con<br>username e password.                                                                                                    | <u>irio</u>                                         | Il <b>sistema di web-learning</b><br>della Regione Toscana                                                                                                    |
|----------------------------------------------------------------------------------------------------|-----------------------------------------------------|----------------------------------------------------------------------------------------------------|
| Se invece è la prima volta che accedi, registrati al portale cliccando<br>su "Crea un account", nella sezione in basso. Ti sarà richiesto di<br>impostare username e password, compilare campi anagrafici e<br>fornire le informazioni necessarie alla tua profilazione all'interno<br>del portale TRIO.<br>Se sei interessato a ricevere tutti gli aggiornamenti e le<br>comunicazioni sulle novità direttamente da TRIO, potrai iscriverti<br>alla nostra Newsletter attraverso l'apposito box in fondo alla<br>scheda di registrazione. | <ul> <li>Ricorda username</li> <li>Login</li> </ul> | Hai dimenticato lo username o la<br>password?<br>Il browser deve avere i cookie<br>abilitati<br>Alcuni corsi possono consentire<br>l'accesso agli ospiti<br>Login come ospite |
| É la prima volta che accedi al Portale TRIO<br>Per accedere al sito devi creare un account.                                                                                                    | 0?                                                  |                                                                                                    |

Comparirà la seguente finestra di inserimento dati:

| trio                              | Il <b>sistema di web-learning</b><br>della Regione Toscana                                                                                                    |
|-----------------------------------|----------------------------------------------------------------------------------------------------|
| Nuovo account                     |                                                                                                    |
|                                   | Espandi tutto                                                                                                    |
| <ul> <li>Scegli userna</li> </ul> | me e password                                                                                                    |
| Username                          | • wlg.ing.fi.7d1c                                                                                                    |
|                                   | La password deve essere lunga almeno 8 caratteri, contenere almeno 1 numero, almeno 1<br>lettera minuscola, 1 maiuscola, e almeno 1 carattere non alfanumerico (come ad esempio *,-,<br>#). |
| Password                          | 0                                                                                                    |
| - Ulteriori detta                 | agli                                                                                                    |
| Indirizzo email                   | 0                                                                                                    |
| Indirizzo email (ripeti)          | 0                                                                                                    |
| Nome                              | 0                                                                                                    |
| Cognome                           | 0                                                                                                    |

Inserisci per prima cosa il login name che ti è stato fornito dal gestore di WLinG, nel caso rappresentato in figura io ho inserito "wlg.ing.fi.7d1c", noterai che il tuo login name è diverso ma ha la stessa struttura lessicale; prosegui inserendo una password a tua scelta (**deve contenere almeno una lettera maiuscola**) e gli altri dati che vengono richiesti.

IMPORTANTE: inserisci dati sempre veritieri, la privacy è assolutamente garantita ed eviterai in questo modo di inficiare l'interazione con l'Ordine provinciale che utilizzerà l'anagrafica che stai fornendo per gestire i tuoi apprendimenti e attribuirti i crediti formativi maturati.

NOTA: come preannunciato nel cap. 1, l'essere già stato utente del Portale TRIO significa aver già fornito un indirizzo email, qui dovrai inserire un indirizzo email mai usato in TRIO, per far sì che le comunicazioni a te quale utente del WLG non vadano a confondersi con le altre.

Si prosegue con:

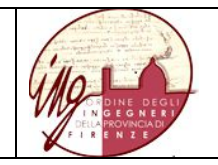

| Città /Località                    |                          |
|------------------------------------|--------------------------|
| Nazione                            | Seleziona il tuo stato 🗢 |
| Dati anagrafi<br><sub>Titolo</sub> | <u>Ci</u><br>Sig. ≎      |
| Secondo Nome                       |                          |
| Data di nascita                    | 19      giugno           |
| Stato di nascita                   | ❶ Seleziona ◆            |
| Provincia di nascita               | • Seleziona +            |
| Comune di nascita                  | • Seleziona +            |
| Cittadinanza                       | ❶ Seleziona ♦            |
| Genere                             | • Seleziona +            |
| Codice Fiscale                     |                          |

#### Ed infine con .....

| -                              | 0          |             |  |
|--------------------------------|------------|-------------|--|
| Stato                          | U          | Seleziona 🕈 |  |
| Provincia                      | 0          | Seleziona 🗢 |  |
| Comune                         | 0          | Seleziona 🗢 |  |
| CAP                            | 0          |             |  |
| Località                       |            |             |  |
| Domicilio<br>(Se diverso dalla | residenza) |             |  |
| Newslette                      | er Trio    |             |  |
|                                |            |             |  |

Dando il via a "Crea il mio nuovo account", a meno di messaggi di errore che potrai risolvere agevolmente, una finestra di dialogo ti informerà che la creazione del tuo account è stata iniziata. Riceverai una email all'indirizzo di posta che hai indicato registrandoti, ti fornirà un link col quale darai conferma che la creazione dell'account corrisponde alla tua utenza di mailing. La conferma ti farà accedere ad un ambiente con cui potrai procedere ad ulteriori personalizzazioni (foto, il tuo profilo, ...):

| Descrizione                                                        |                                                                                                    |
|--------------------------------------------------------------------|----------------------------------------------------------------------------------------------------|
| <ul> <li>Immagine dell'utente</li> <li>Immagine attuale</li> </ul> | Nessuno<br>L'immagine del profilo può essere caricata solo dopo aver compilato e salvato i campi obbligatori. X |
| <ul> <li>Nomi aggiuntivi</li> </ul>                                |                                                                                                    |
| Interessi     Facoltativo                                          |                                                                                                    |

Una volta completati gli aggiornamenti al tuo account, in larga parte facoltativi, ti sarà proposta la seguente schermata:

| ENDME TUTTO SU TRIO CATALOGO SERVIZI NOVITÀ CONTATTACI FAQ ITALIANO (IT) GIUSEPPE VALLARIO Giuseppe Vallario Area utente / Preferenze Preferenze Blog Preferenze blog Blog esterni Registra blog esterni Registra blog esternio Biog esternio Badge Impostazioni badge Preferenze badge Impostazioni badge Impostazioni badge | II sistema di web-learning<br>della Regione Toscana                                                                                                    |                                                                         |                                                                      | Regione Toscana       |
|----------------------------------------------------------------------------------------------------|----------------------------------------------------------------------------------------------------|-------------------------------------------------------------------------|----------------------------------------------------------------------|-----------------------|
| Giuseppe Vallario         Area utente / Preferenze         Preferenze         Modifica         Cambia password         Preferenze lingua         Preferenze lingua         Preferenze forum                                                                                                    | HOME TUTTO SU TRIO - CATALO                                                                                                    | 50 SERVIZI – NOVITÀ – CONTATTACI FAQ I                                  | ITALIANO (IT) <del>-</del>                                           | 🜲 GIUSEPPE VALLARIO 🔻 |
| Blog     Badge       Modifica     Preferenze blog     Gestione badge       Cambia password     Blog esterni     Preferenze blog       Preferenze forum     Registra blog esterno     Impostazioni backpack                                                                                                    | Giuseppe Valla<br>Area utente / Preferenze                                                                                                    | nrio                                                                    |                                                                      |                       |
| Account utente     Blog     Badge       Modifica     Preferenze blog     Gestione badge       Cambia password     Blog esterni     Preferenze badge       Preferenze lingua     Registra blog esterno     Impostazioni backpack                                                                                                    | Preferenze                                                                                                    |                                                                         |                                                                      |                       |
| Preferenze contor<br>Preferenze calendario<br>Preferenze messaggi<br>Preferenze notifiche                                                                                                    | Account utente<br>Modifica<br>Cambia password<br>Preferenze lingua<br>Preferenze forum<br>Preferenze coltor<br>Preferenze corso<br>Preferenze calendario<br>Preferenze messaggi<br>Preferenze notifiche | <b>Blog</b><br>Preferenze blog<br>Blog esterni<br>Registra blog esterno | Badge<br>Gestione badge<br>Preferenze badge<br>Impostazioni backpack |                       |

Clicca col mouse sul tasto **una finestra laterale** in alto a sinistra

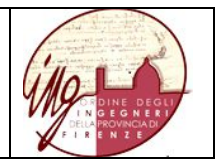

|                               | trio.                                                                                                    |                                                                   | K POR FSE                                                            | an mar an an an an an an an an an an an an an |
|-------------------------------|----------------------------------------------------------------------------------------------------|-------------------------------------------------------------------|----------------------------------------------------------------------|-----------------------------------------------|
|                               | HOME TUTTO SU TRIO * CAT                                                                                                    | NLOGO SERVEZI · NOVITĂ · CONTATTACI FAQ                           | ITALIANO (IT) •                                                      | GANDPH VALLAND                                |
| Area utente                   | Giuseppe Va                                                                                                    | llario                                                            |                                                                      |                                               |
| # Horte del sito              |                                                                                                    |                                                                   |                                                                      |                                               |
| 🛱 # calendario TRIO           |                                                                                                    |                                                                   |                                                                      |                                               |
| C File personali              | Avea utente / Preferenze                                                                                                    |                                                                   |                                                                      |                                               |
| 🖈 I miel corsi                | Preferenze                                                                                                    |                                                                   |                                                                      |                                               |
| WLING - WLG DEGU<br>INCECNERI | Account utente<br>Modifica<br>Cambia password<br>Preferenze lingua<br>Preferenze editar<br>Preferenze editar<br>Preferenze calendario<br>Preferenze calendario<br>Preferenze calendario | Blog<br>Preference blog<br>Blog esterni<br>Registria blog esterno | Badge<br>Gestone haltpr<br>Preferenze badge<br>Impostations backpack |                                               |

nella quale, per accedere al WLinG, dovrai selezionare La voce "WLING .... " che compare nella colonna a sinistra.

Accederai alla seguente videata, che ti offre due possibilità (indicate dalle frecce rosse):

- consultare il catalogo TRIO; la loro fruizione non rilascia credito formativo diretto, inteso come apprendimento non formale, ma potrà essere inserito nell'autocertificazione annuale dei 15 CFP, come apprendimento informale, previsto dall'art. 5.2 delle Linee di Indirizzo per l'aggiornamento della competenza professionale Testo Unico del 2018.;
- consultare l'elenco dei corsi, su selezione dell'Ordine e approvazione del CNI, consentono, con la loro fruizione, di riconoscerti i relativi crediti formativi.

| dota Regione Toscana                                                                                                    | 📖 🔯 Rights Toscara                               |
|----------------------------------------------------------------------------------------------------|--------------------------------------------------|
| HOME TUTTO SU TRIO + CATALOGO SERVIZI + NOVITÀ + CONTATTACI FAQ ITALIANO (IT) +                                                                                                    | 🌲 🗩 GUSEPPE VALLARI                              |
| /Ling – WLG DEGLI INGEGNERI<br>No / WLNG - WLG DEGLI INGEGNERI                                                                                                    |                                                  |
| 🙍 Guida WLG                                                                                                    | ing                                              |
| Benvenuto nel Web Learning Group: WLING – WLG DEGLI INGEGNERI<br>Rilascio CFP (Crediti Formativi Professionali):                                                                                                    | Elenco dei corsi per stato                       |
| Il corso "Le arginature fluviali: criticità e condizioni di collasso" consente di acquisire 4 CFP     Il corso "Deontologia professionale" consente di acquisire 3 CFP     La fruizione dei corsi non riportati in questo elenco consente di acquisire CFP di tipo informale secondo le modalità | <ul><li>Superati</li><li>Da completare</li></ul> |
| previste dal CNI.                                                                                                    | Vota questo corso<br>Vota                        |
|                                                                                                    |                                                  |
| Corsi consigliati                                                                                                    |                                                  |

3. Registrazione come utente WLinG da parte di chi era già registrato in TRIO

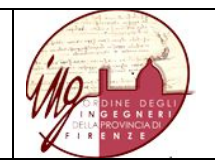

#### Comparirà la seguente videata.

| tal per iniziare il tuo percorso formativo con 1 kiU!<br>Se sei già un utente registrato, ti basterà effettuare il log-in con username e<br>password.                                                                                                    | <u>tri</u> (       | II <b>sistema di web-learning</b><br>della Regione Toscana |
|----------------------------------------------------------------------------------------------------|--------------------|------------------------------------------------------------|
| se invece è la prima volta che accedi, registrati al portale cliccando su "Crea un<br>account", nella sezione in basso. Ti sarà richiesto di impostare username e<br>password, compilare campi anagrafici e fornire le informazioni necessarie alla tua<br>rrofilizzione all'interno del portale TRIO. | giuseppe.vallario  | Hai dimenticato lo username o la<br>password?              |
| se sei interessato a ricevere tutti gli aggiornamenti e le comunicazioni sulle novità<br>direttamente da TRIO, potrai iscriverti alla nostra Newsletter attraverso l'apposito                                                                                                    |                    | Il browser deve avere i cookie abilitati                   |
| ox in fondo alla scheda di registrazione.                                                                                                    | 🔲 Ricorda username | Alcuni corsi possono consentire l'accesso<br>agli ospiti   |
|                                                                                                    | Login              | Login come ospite                                          |
| E la prima volta che accedi al Portale TRIO?<br>er accedere al sito devi creare un account.                                                                                                    |                    |                                                            |
| Crea un account                                                                                                    |                    |                                                            |

Noterai nel riquadro in alto a dx che, al momento dell'accesso, Trio si "accorge" che se sei stato in passato fruitore del portale ProgettoTrio (se lo sei stato) e propone, come nel mio caso, il login name con cui hai fatto accesso l'ultima volta, in questo caso: "giuseppe.vallario".

Se questo è anche il tuo caso, trascura questa possibilità di accesso che ti porterebbe nell'ambiente TRIO generale, e vai nel rettangolo in basso "E' la prima volta che accedi al Portale TRIO?" per procedere, come anch'io sto per fare, alla tua registrazione quale nuovo utente del wlg WLinG cliccando su "Crea un account".

Comparirà la seguente finestra di inserimento dati:

| trie                     | l <b>sistema di web-learning</b><br>della Regione Toscana                                                                                                    |
|--------------------------|----------------------------------------------------------------------------------------------------|
| Nuovo account            |                                                                                                    |
| - Scogli usorpa          | ► Espandi tutto                                                                                                    |
| • Scegii userna          | nie e password                                                                                                    |
| Username                 | wlg.ing.fi.7d1c                                                                                                    |
|                          | La password deve essere lunga almeno 8 caratteri, contenere almeno 1 numero, almeno 1<br>lettera minuscola, 1 maiuscola, e almeno 1 carattere non alfanumerico (come ad esempio *,-,<br>#). |
| Password                 | 0                                                                                                    |
| - Ulteriori detta        | agli                                                                                                    |
| Indirizzo email          | 0                                                                                                    |
|                          |                                                                                                    |
| Indirizzo email (ripeti) | 0                                                                                                    |
|                          |                                                                                                    |
| Nome                     | 0                                                                                                    |
|                          |                                                                                                    |
| Cognome                  | 0                                                                                                    |
|                          |                                                                                                    |

Inserisci per prima cosa il login name che ti è stato fornito, nel caso rappresentato in figura ho inserito "wlg.ing.fi.7d1c", noterai che il tuo login name è diverso ma ha la stessa struttura lessicale; prosegui inserendo una password a tua scelta (**deve contenere almeno una lettera maiuscola**) e

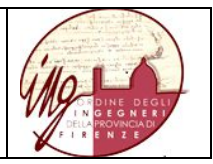

gli altri dati che vengono richiesti.

IMPORTANTE: inserisci dati sempre veritieri, la privacy è assolutamente garantita ed eviterai in questo modo di inficiare l'interazione con l'Ordine provinciale che utilizzerà l'anagrafica che fornirai per gestire i tuoi apprendimenti e attribuirti i crediti formativi maturati.

NOTA: dato che sei già utente del Portale TRIO e che quindi hai già fornito al momento di quella registrazione un indirizzo email, qui dovrai inserire un indirizzo email alternativo, per far sì che le comunicazioni a te quale utente del WLG non siano confuse con le altre.

Si prosegue con:

| Città /Località                   |    |                                   |
|-----------------------------------|----|-----------------------------------|
| Nazione                           |    | Seleziona il tuo stato            |
| <ul> <li>Dati anagrafi</li> </ul> | ci |                                   |
| Titolo                            |    | Sig. 🗢                            |
| Secondo Nome                      |    |                                   |
| Data di nascita                   | 0  | 19 ¢ giugno ¢ 2019 ¢ <sup>∰</sup> |
| Stato di nascita                  | 0  | Seleziona 🗢                       |
| Provincia di nascita              | 0  | Seleziona 🗢                       |
| Comune di nascita                 | 0  | Seleziona 🗢                       |
| Cittadinanza                      | 0  | Seleziona 🗢                       |
| Genere                            | 0  | Seleziona 🗢                       |
| Codice Fiscale                    |    |                                   |

Ed infine con .....

| Indirizzo                      | 0          |                          |             |  |
|--------------------------------|------------|--------------------------|-------------|--|
| Stato                          | 0          | Seleziona                | ÷           |  |
| Provincia                      | 0          | Seleziona 🗢              |             |  |
| Comune                         | 0          | Seleziona 🗢              |             |  |
| САР                            | 0          |                          |             |  |
| Località                       |            |                          |             |  |
| Domicilio<br>(Se diverso dalla | residenza) |                          |             |  |
| Newslette                      | er Trio    |                          |             |  |
|                                |            | Crea il mio nuovo accour | t (Annulla) |  |

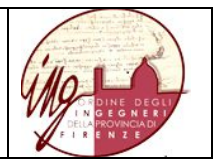

Dando il via a "Crea il mio nuovo account", a meno di messaggi di errore che potrai risolvere agevolmente, una finestra di dialogo ti informerà che la creazione del tuo account è stata iniziata. Riceverai una email all'indirizzo di posta che hai indicato registrandoti, ti fornirà un link col quale darai conferma che la creazione dell'account corrisponde alla tua utenza di mailing.

La conferma ti farà accedere ad un ambiente con cui potrai procedere ad ulteriori personalizzazioni (foto, il tuo profilo, ...):

| Descrizione 2          |                                                                                                    |
|------------------------|----------------------------------------------------------------------------------------------------|
| - Immagine dell'utente |                                                                                                    |
| Immagine attuale       | Nessuno<br>L'immagine del profilo può essere caricata solo dopo aver compilato e salvato i campi obbligatori. X |
| Nomi aggiuntivi        |                                                                                                    |
| Interessi              |                                                                                                    |
| Facoltativo            |                                                                                                    |

Una volta completati gli aggiornamenti al tuo account, in larga parte facoltativi, ti sarà proposta la seguente schermata:

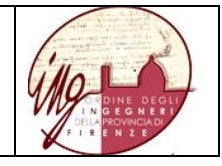

| Hisistema di web-learning<br>della Regione Toscana                                     |                                                                         |                                                                      | Regione Toscana       |
|----------------------------------------------------------------------------------------|-------------------------------------------------------------------------|----------------------------------------------------------------------|-----------------------|
| HOME TUTTO SU TRIO - CAT                                                               | ALOGO SERVIZI – NOVITÀ – CONTATTACI FAQ                                 | ITALIANO (IT) <del>~</del>                                           | 🐥 GIUSEPPE VALLARIO 🔻 |
| Giuseppe Va                                                                            | allario                                                                 |                                                                      |                       |
| Account utente<br>Modifica<br>Cambia password<br>Preferenze lingua<br>Preferenze forum | <b>Blog</b><br>Preferenze blog<br>Blog esterni<br>Registra blog esterno | Badge<br>Gestione badge<br>Preferenze badge<br>Impostazioni backpack |                       |

#### Clicca col mouse sul tasto

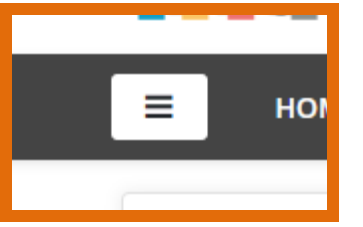

Sulla sinistra si aprirà una finestra laterale

|                                  | della Regione Toscana                                                                                                    |                                                                  |                                                                      | Regiono Toscana       |
|----------------------------------|----------------------------------------------------------------------------------------------------|------------------------------------------------------------------|----------------------------------------------------------------------|-----------------------|
|                                  | HOME TUTTO SU TRIO - CATALC                                                                                                    | IGO SERVIZI – NOVITÀ – CONTATTACI FAQ                            | ITALIANO (IT) 🕶                                                      | 🌲 GIUSEPPE VALLARIO 🝷 |
| 🚳 Area utente                    | Giuseppe Vall                                                                                                    | ario                                                             |                                                                      |                       |
| # Home del sito                  |                                                                                                    |                                                                  |                                                                      |                       |
| 🛗 Il calendario TRIO             | Anna chanke / Deeferman                                                                                                    |                                                                  |                                                                      |                       |
| 🗋 File personali                 | Area utente / Preferenze                                                                                                    |                                                                  |                                                                      |                       |
| 🔁 l miei corsi                   | Preferenze                                                                                                    |                                                                  |                                                                      |                       |
| ₽ WLING - WLG DEGLI<br>INGEGNERI | Account utente<br>Modifica<br>Cambia parsport<br>Perference inpus<br>Perference ditor<br>Perference adhor<br>Perference canedario<br>Perference canedario<br>Perference messaggi<br>Preference notifiche | Blog<br>Preference blog<br>Blog esterni<br>Registra blog esterno | Badge<br>Gestione hodge<br>Preferenze badge<br>Impostazioni backpack |                       |

#### Nella quale, per accedere al WLinG, dovrai selezionare

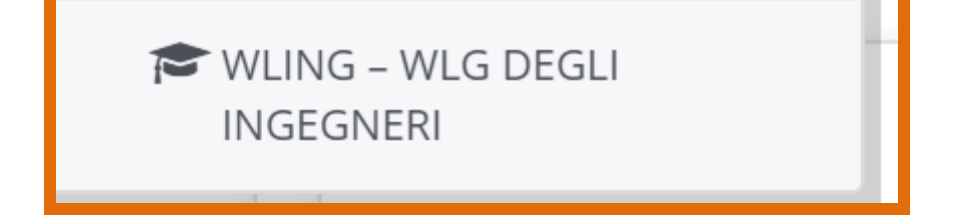

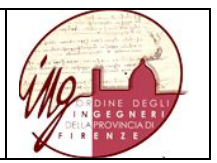

# 4. Accessi alla piattaforma Trio come utente WLinG già registrato e avvio di un corso

Accedi con il tuo browser al link "https://www.progettotrio.it/" ti comparirà la seguente schermata:

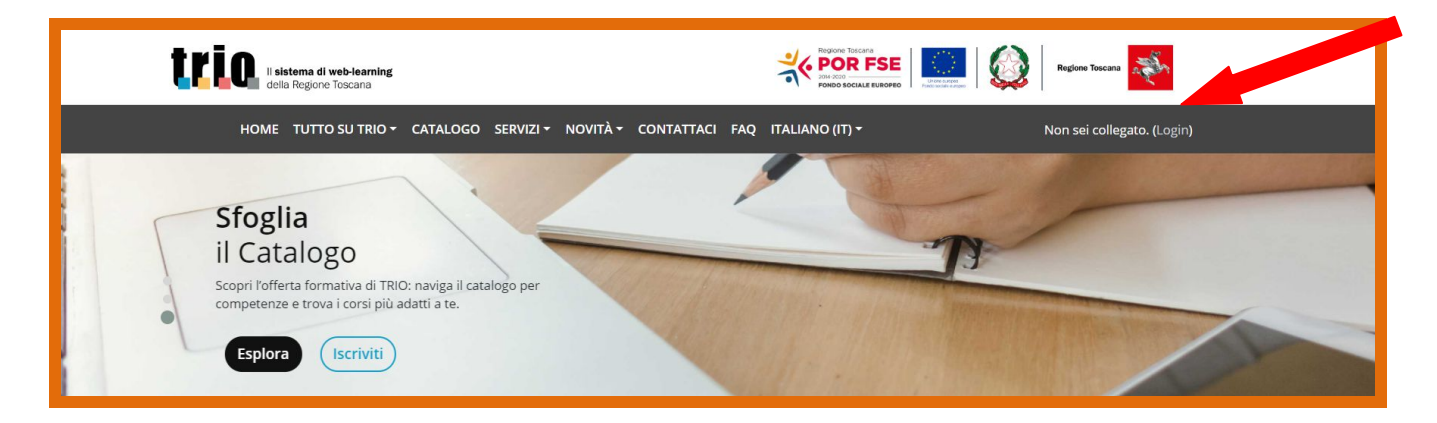

Clicca su "(Login)", che compare in alto a destra.

Comparirà la seguente finestra di dialogo:

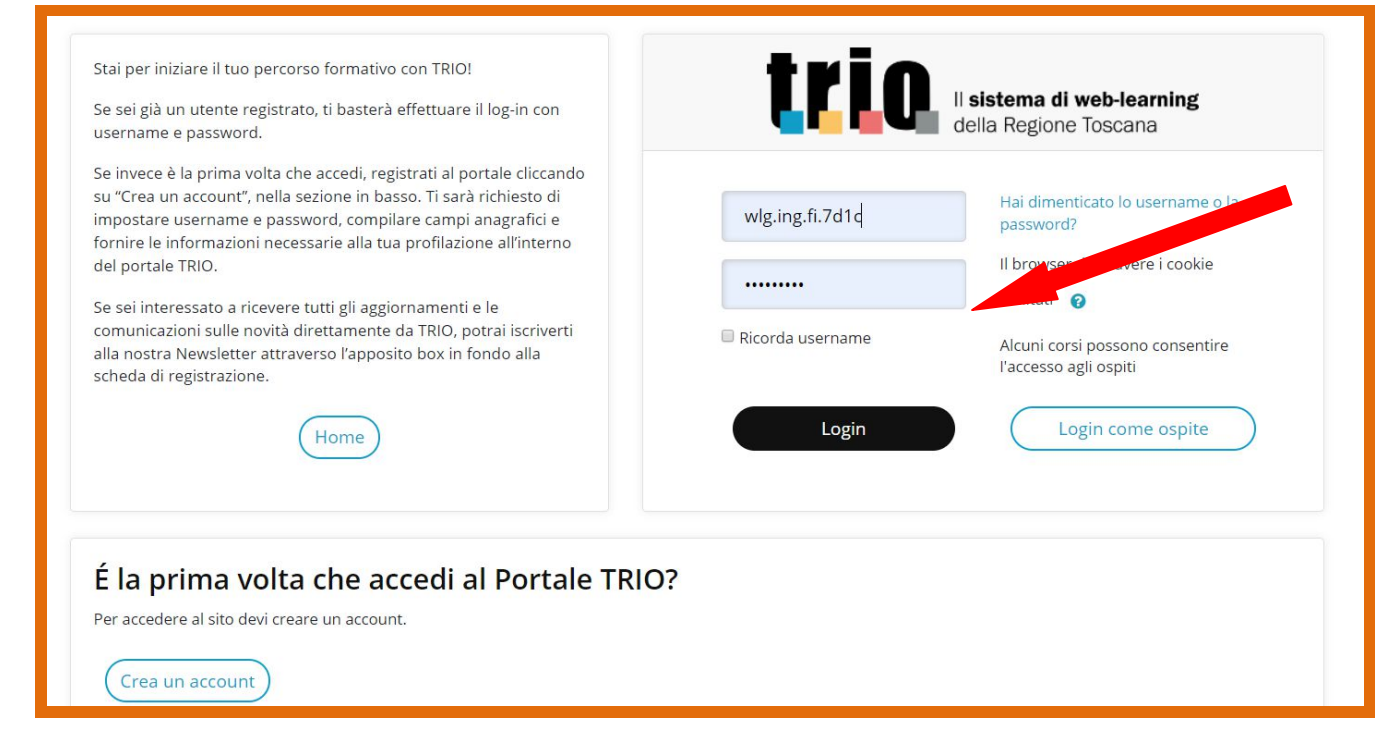

Inserisci il tuo login name di membro del wlg WLinG (o l'indirizzo e-mail usato in fase di registrazione)), la tua password (quella indicata in fase di registrazione) ed esegui il "Login". Comparirà la seguente videata, al centro della quale ti viene proposto il link di accesso a WLinG

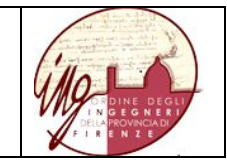

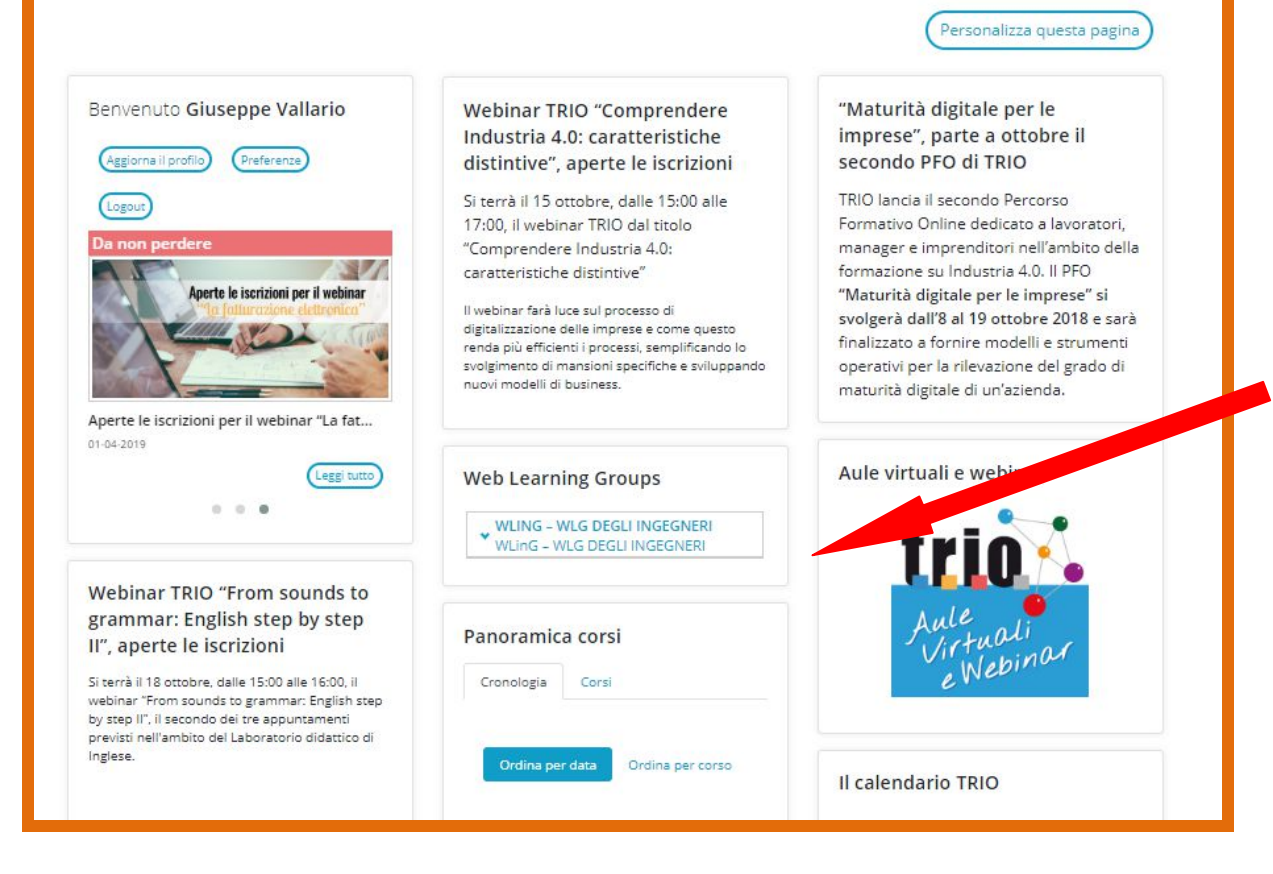

#### Comparirà la seguente videata:

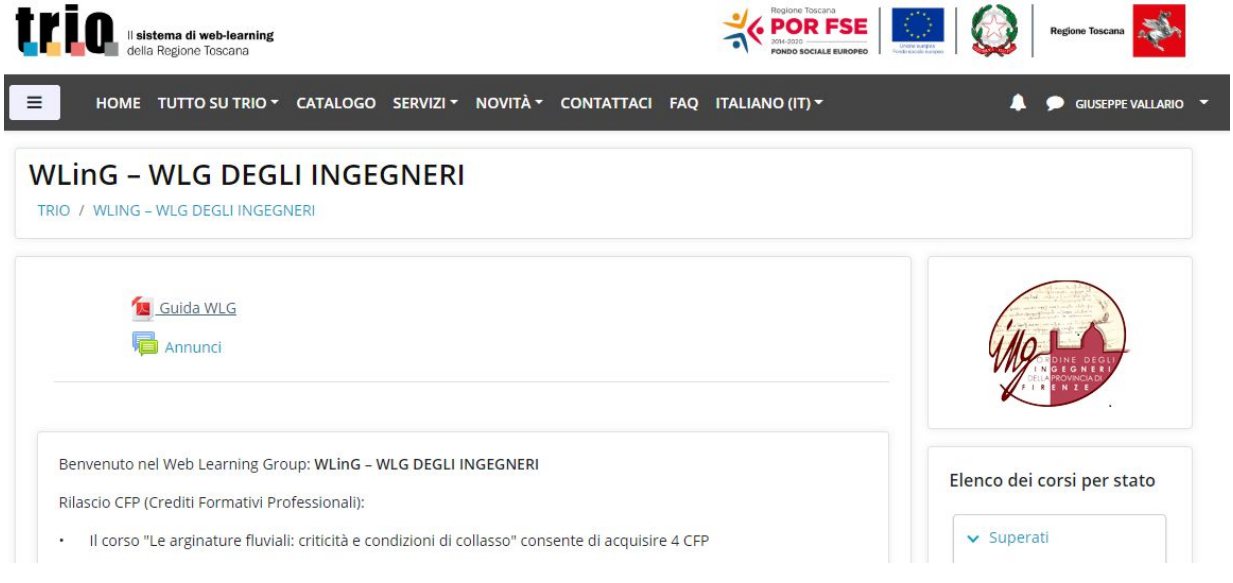

Richiedendo il dettaglio si ottiene:

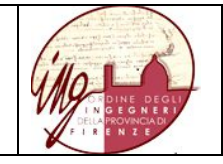

| <ul> <li>Professioni e mestieri</li> </ul>                       |  |
|------------------------------------------------------------------|--|
| ✓ Gestione Aziendale                                             |  |
| √ Informatica                                                    |  |
| Lingue                                                           |  |
| Inglese                                                          |  |
| 3200-TRQ-W - English upper- Intermediate - Modulo 3 B2           |  |
| 3201-TRQ-W - English upper- Intermediate - Modulo 4 B2           |  |
| 3202-TRQ-W - English upper- Intermediate - Modulo 5 B2           |  |
| 3203-TRQ-W - English upper- Intermediate - Modulo 6 B2           |  |
| 3204-TRQ-W - English upper- Intermediate - Modulo 7 B2           |  |
| 3205-TRQ-W - English upper- Intermediate - Modulo 8 B2           |  |
| 3198-TRQ-W - English upper- Intermediate - Modulo 1 B2           |  |
| 3199-TRQ-W - English upper- Intermediate - Modulo 2 B2           |  |
| 5206-SCO-W - English easy and friendly! – Advanced               |  |
| 5207-SCO-W - English easy and friendly! – Advanced - Future      |  |
| 5208-SCO-W - English easy and friendly! – Advanced - Conditional |  |
| ✓ Ecologia Ambiente e Agricoltura                                |  |
| <ul> <li>Industria e Artigianato</li> </ul>                      |  |

Con un click su "English easy and friendly! – Advanced" si ottiene la seguente videata:

| And the second second s |
|----------------------------------------------------------------------------------------------------|
| (in La                                                                                                    |
| DE DINE DEGLI<br>IN GEGNERI<br>DELA PROVINCADI                                                                                                    |
| FIRENZE                                                                                                    |

| Titolo                   | English easy and friendly! - Advanced                                                                                                    | ll tuo stato di avanzamento 💡 | Amministrazione                   |
|--------------------------|----------------------------------------------------------------------------------------------------|-------------------------------|-----------------------------------|
| Data di<br>pubblicazione | 16/05/2019<br>Il corso si propone di illustrare le differenze tra Simple Present e                                                                          |                               | 🛔 Disiscrivimi da 5206-SCO-W      |
| Descrizione              | Present Continuous, Simple Past e Present Perfect, Simple Past e<br>Past Continuous, Past Perfect e Simple Past, Past Perfect e Past<br>Perfect Continuous. |                               |                                   |
| Codice                   | 5206-SCO-W                                                                                                    |                               | Elenco dei corsi per stato        |
| Autori                   | Stefania Rufino                                                                                                    |                               |                                   |
| Corso pubblico           | Si                                                                                                    |                               | <ul> <li>Da completare</li> </ul> |
| Stato iscrizioni         | Aperto alle iscrizioni                                                                                                    |                               |                                   |
| Per accedere             |                                                                                                    |                               |                                   |
| alla demo del            | 5206-SCO-D                                                                                                    |                               | Vota questo corso                 |
| seguente link            |                                                                                                    |                               | vota questo corso                 |
|                          |                                                                                                    |                               | Vota                              |
|                          |                                                                                                    |                               | *****                             |
|                          | 10                                                                                                    |                               |                                   |
| Scheda Co                | orso                                                                                                    |                               |                                   |

Con un click sulla icona indicata con la freccia si ottiene la seguente videata:

| HOME TUTTO SU TRIO - CATALOGO SERVIZI - NEWS - CONTATTACI FAQ ITALIANO (IT) - A GUISEPPE VALU English easy and friendly! - Advanced TRIO / 5206-SCO-W Il corso si propone di illustrare le differenze tra Simple Present e Present Continuous, Simple Past e Present Perfect, Simple Past e Past Continuous, Past Perfect e Simple Past, Past Perfect e Past Perfect Continuous. Numero di tentativi consentito: Nessun limite Numero di tentativi consentito: Nessun limite Numero di tentativi consentito: Nessun limite Numero di tentativi consentito: Nessun limite Numero di tentativi consentito: Nessun limite Numero di tentativi consentito: Nessun limite Numero di tentativi consentito: Nessun limite Numero di tentativi consentito: Nessun limite Numero di tentativi consentito: Nessun limite Numero di tentativi consentito: Nessun limite Numero di tentativi consentito: Nessun limite Numero di tentativi consentito: Nessun limite Numero di tentativi consentito: Nessun limite Numero di tentativi consentito: Nessun limite Numero di tentativi consentito: Nessuno Contenuti • English easy and friendly Advanced Module 1 • I M2                                                                                                    | Li sistema di web-learning<br>della Regione Toscana                                                                                                    | Regions Toscara      |
|----------------------------------------------------------------------------------------------------|----------------------------------------------------------------------------------------------------|----------------------|
| English easy and friendly! - Advanced         TRIO 7 5206-SCO-W         English easy and friendly! - Advanced         I corso si propone di illustrare le differenze tra Simple Present e Present Continuous, Simple Past e Present Perfect,         Simple Past e Past Continuous, Past Perfect e Simple Present e Present Continuous.         Numero di tentativi consentito: Nessun limite         Numero di tentativi consentito: Nessun limite         Numero di tentativi consentito: Nessun limite         Numero di tentativi consentito: Nessun limite         Numero di tentativi consentito: Nessun limite         Numero di tentativi consentito: Nessun limite         Numero di tentativi consentito: Nessun limite         Numero di tentativi consentito: Nessun limite         Numero di tentativi consentito: Nessun limite         Numero di tentativi consentito: Nessun limite         Numero di tentativi consentito: Nessun limite         Numero di tentativi consentito: Nessun limite         Numero di tentativi consentito: Nessun         Metodo di valutazione: Tentativo migliore         Voto ottenuto:         • English easy and friendly Advanced Module 1         • M1         • M2                                                                                                    | HOME TUTTO SU TRIO - CATALOGO SERVIZI - NEWS - CONTATTACI FAQ ITALIANO (IT) -                                                                                                    | 🐥 🏓 GIUSEPPE VALLARI |
| English easy and friendly! - Advanced         II corso si propone di illustrare le differenze tra Simple Present e Present Continuous, Simple Past e Present Perfect,         Simple Past e Past Continuous, Past Perfect e Simple Past, Past Perfect e Past Perfect Continuous.         Numero di tentativi consentito: Nessun limite         Numero di tentativi che hai effettuato: 0         Metodo di valutazione: Tentativo migliore         Voto ottenuti         English easy and friendly Advanced Module 1         Image: Image: Ima | English easy and friendly! – Advanced<br>TRIO / 5206-SCO-W                                                                                                    |                      |
| Il corso si propone di illustrare le differenze tra Simple Present e Present Continuous, Simple Past e Present Perfect,<br>Simple Past e Past Continuous, Past Perfect e Simple Past, Past Perfect e Past Perfect Continuous.<br>Numero di tentativi consentito: Nessun limite<br>Numero di tentativi che hai effettuato: 0<br>Metodo di valutazione: Tentativo migliore<br>Voto ottenuto: Nessuno<br>Contenuti<br>English easy and friendly Advanced Module 1<br>M1<br>M2                                                                                                    | English easy and friendly! – Advanced                                                                                                    | Amministrazione      |
| Numero di tentativi consentito: Nessun limite<br>Numero di tentativi che hai effettuato: 0<br>Metodo di valutazione: Tentativo migliore<br>Voto ottenuto: Nessuno<br>Contenuti<br>English easy and friendly Advanced Module 1<br>M1<br>M1                                                                                                    | Il corso si propone di illustrare le differenze tra Simple Present e Present Continuous, Simple Past e Present Perfect,<br>Simple Past e Past Continuous, Past Perfect e Simple Past, Past Perfect e Past Perfect Continuous. |                      |
| Metodo di valutazione: Tentativo migliore<br>Voto ottenuto: Nessuno<br>Contenuti<br>• English easy and friendly Advanced Module 1<br>•M1<br>•M2                                                                                                    | Numero di tentativi consentito: Nessun limite<br>Numero di tentativi che hai effettuato: 0                                                                                                    |                      |
| Contenuti  English easy and friendly Advanced Module 1  M1  M2                                                                                                    | Metodo di valutazione: Tentativo migliore<br>Voto ottenuto: Nessuno                                                                                                    |                      |
| • 0 M1<br>• 0 M2                                                                                                    | Contenuti  English easy and friendly Advanced Module 1                                                                                                    |                      |
|                                                                                                    | • □ M1<br>• □ M2                                                                                                    |                      |
|                                                                                                    | Entra                                                                                                    |                      |
| Entra                                                                                                    |                                                                                                    |                      |

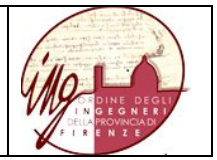

Con un click su "Entra", come indicato dalla freccia, si ottiene la seguente videata di inizio del corso:

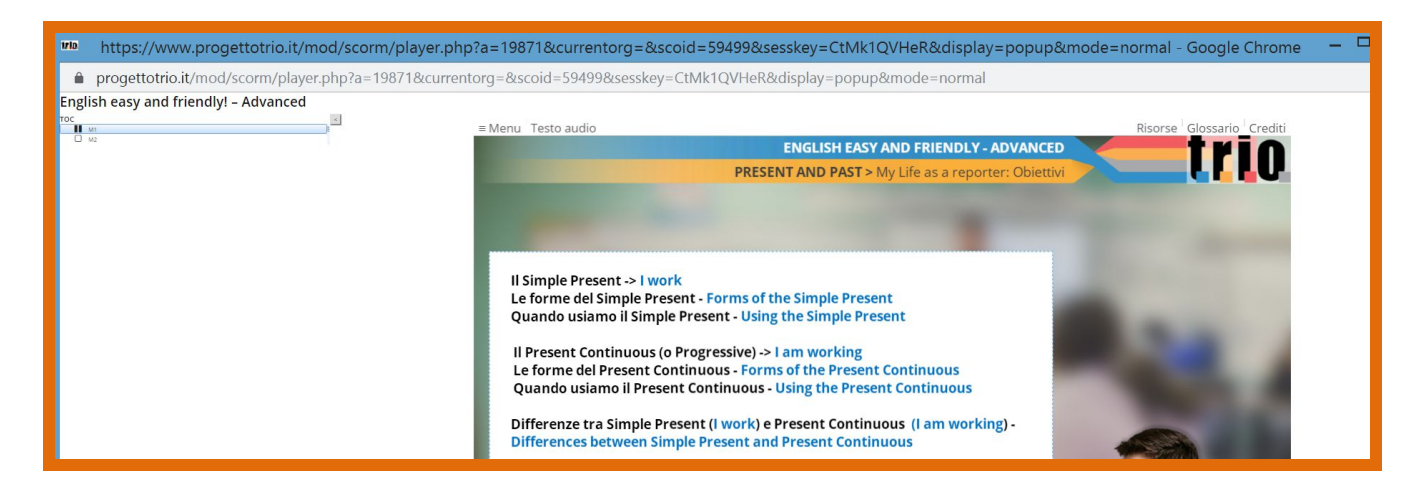